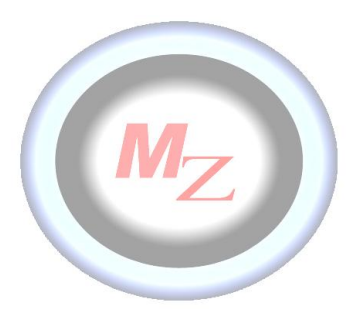

## MANUAL DE INSTALACIÓN USUARIO IRYS 1.0

Gracias por adquirir la herramienta de comunicación IRYS, a través de ella podrá mantenerse informado de las noticias y novedades más importantes de la organización a la que pertenece, todo ello actualizado en tiempo real y con importantes ventajas exclusivas como un importante canal de comunicación interno, todo ello de un modo sencillo, intuitivo y completamente gratuito.

Siga los pasos descritos a continuación para una correcta instalación de la herramienta.

- <u>Paso 1.</u> Descarga del instalador, para iniciar la descarga de esta novedosa herramienta existen dos posibilidades:
  - Si es usted afiliado o pertenece a alguna de las organizaciones que disponen de visor IRYS lo puede descargar desde la página web de su organización y seguir las instrucciones que su empresa le designe, así mismo recibirá un correo con un "login general" o un login personalizado dependiendo del círculo al que usted pertenezca y los servicios contratados por la empresa en cuestión.
  - Otra posibilidad, pertenezca o no a la organización que quiere visualizar, es hacerlo a través de la empresa desarrolladora de la herramienta MZComunicaciones.SL, descargando el instalador del visor IRYS en la siguiente dirección:

| Mz©m                                                                     |                                                                                                    |                                                                                                    |                                                                                                    |                                                                                                    | <u>J</u>                                                                                    |
|--------------------------------------------------------------------------|----------------------------------------------------------------------------------------------------|----------------------------------------------------------------------------------------------------|----------------------------------------------------------------------------------------------------|----------------------------------------------------------------------------------------------------|---------------------------------------------------------------------------------------------|
| Inicio                                                                   | Servicios                                                                                                    | Proyecto                                                                                                    | Grupo                                                                                              | Descargas                                                                                                    | Contacto                                                                                    |
|                                                                          | MZCo<br>Proyecto<br>Somos una<br>reales a pr<br>eficaz, basa<br>forman la e<br>soluciones a<br>• Proyecto I<br>• Plataforma<br>• Ayuda onl | or m<br>os de Comun<br>Empresa de nue<br>roblemas reales.<br>Ida en la informad<br>structura de un e<br>las necesidades o<br><u>rys</u><br><u>a Asociados</u><br>ine<br>Más | icación<br>wa creación es<br>Para ello apos<br>ción a tiempo r<br>entramado emp<br>de un mercado o | specializada en apo<br>stamos por una cor<br>eal entre los distinto<br>resarial dinámico ca<br>competitivo y en cont | rtar soluciones<br>nunicación más<br>os usuarios que<br>apaz de aportar<br>inuo desarrollo. |
| Optimiza el mensaje                                                      | Bienv                                                                                                    | <u>enido a l</u>                                                                                                    | <u> MZCom</u>                                                                                      |                                                                                                    |                                                                                             |
| ¿Desea abrir o guardar IRYS.rar (353 MB) desde www.mzcomunicaciones.com? |                                                                                                    |                                                                                                    | r 🔹 Cancelar                                                                                       |                                                                                                    |                                                                                             |

http://www.mzcomunicaciones.com/zdescarga.php

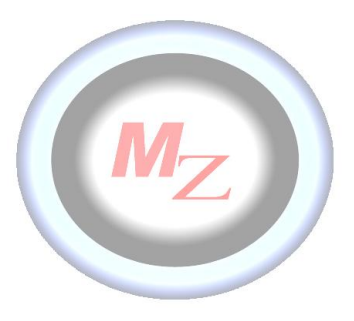

• **Paso 2** Ejecutar Setup.exe. Una vez iniciada la descarga del archivo "IRYS.rar" (353MB) en su interior encontraremos el instalador denominado " setup.exe ".

| Google Chrome Internet Explorer<br>(Gi bib) |                                                                                                    | Google Chrome Internet Explorer<br>(64 bits)                                                                   |            |
|---------------------------------------------|----------------------------------------------------------------------------------------------------|----------------------------------------------------------------------------------------------------|------------|
|                                             | Abrigar ficheros,<br>Extraer aquí<br>Extraer en IRYS\<br>Abrir con<br>Compartir con •<br>Restaurar versiones anteriores<br>Enviar a •<br>Cortar<br>Copiar<br>Crear acceso directo | Nombre<br>ISSetupPrerequisites<br>program files<br>Covo40a.ini<br>IrysInstalador.msi<br>setup.exe<br>Setup.ini | Car<br>Dar |

Ejecutamos el archivo y comienza la instalación del visor general.

En primer lugar se instalaran los componentes de Microsoft.NET Framework necesarios para el correcto funcionamiento de la herramienta, en el caso de que el usuario disponga ya de dichos componentes, la guía saltará este paso e irá directamente a la instalación del visor.

• Paso 3 Instalación de componentes Microsoft .NET Framework.

| ysInstalador - InstallShield Wizard                                                                                                    |                                     |  |  |  |
|----------------------------------------------------------------------------------------------------|-------------------------------------|--|--|--|
| IrysInstalador requiere que estén instalados en su equipo los siguientes elementos. Haga<br>dic en Instalar para comenzar a instalar estos requisitos. |                                     |  |  |  |
| _                                                                                                    |                                     |  |  |  |
| Estado                                                                                                    | Requisito                           |  |  |  |
| Instalando                                                                                                    | Microsoft .NET Framework 4.0 Client |  |  |  |
| Pendiente                                                                                                    | Microsoft .NET Framework 4.0 Full   |  |  |  |
|                                                                                                    |                                     |  |  |  |
|                                                                                                    |                                     |  |  |  |
|                                                                                                    |                                     |  |  |  |
|                                                                                                    |                                     |  |  |  |
| instalando M                                                                                                    | icrosoft .NET Framework 4.0 Client  |  |  |  |
|                                                                                                    |                                     |  |  |  |
|                                                                                                    |                                     |  |  |  |
|                                                                                                    |                                     |  |  |  |
|                                                                                                    |                                     |  |  |  |
|                                                                                                    | Laskalas Concelas                   |  |  |  |

El instalador reconocerá cuales son los elementos necesarios para el correcto desarrollo de la aplicación e instalará los paquetes básicos necesarios. En caso de no tener instalado ningún complemento ".NET" serán los que se reflejan en este cuadro.

La instalación de estos componentes puede tardar varios minutos, por lo que rogamos tengan algo de paciencia en este proceso.

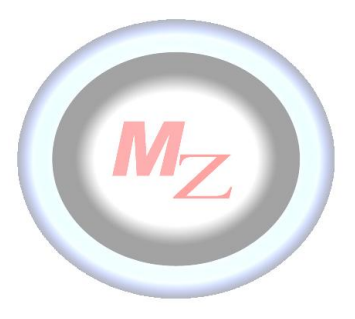

• <u>Paso 4</u> Instalación Visor IRYs. Una vez completado el porcentaje de instalación de componentes de Microsoft , el asistente lanza la instalación del programa Irys v1.0

| stalador - InstallShield Wi                                          | zard and a second second second second second second second second second second second second second second s |                       |                                                                                                    |  |  |
|----------------------------------------------------------------------|----------------------------------------------------------------------------------------------------|-----------------------|----------------------------------------------------------------------------------------------------|--|--|
|                                                                      | Preparándose para la instalación                                                                               |                       |                                                                                                    |  |  |
|                                                                      | El programa de instalación IrysInstalador está preparando                                                      |                       | nstallShield Wizard                                                                                                    |  |  |
|                                                                      | InstallShield Wizard, que le guiarà durante el resto del<br>proceso de instalación. Espere por favor.          |                       | Bienvenido a IrysInstalador - InstallShield<br>Wizard                                                                                 |  |  |
|                                                                      | Configurando el instalador de Windows                                                                          | 2                     | InstallShield(R) Wizard instalará IrysInstalador en su equipo.<br>Para continuar, haga dic en Siguiente.                              |  |  |
|                                                                      | Cancelar                                                                                                    |                       | ADVERTENCIA: Este programa está protegido por las leyes de<br>derechos de autor y otros tratados internacionales.                     |  |  |
|                                                                      |                                                                                                    |                       | < Atrás Siguiente > Cancelar                                                                                                    |  |  |
| 🗒 IrysInstalador - Insta                                             | IIShield Wizard                                                                                                | ×                     |                                                                                                    |  |  |
| Carpeta de destino<br>Haga dic en Siguiente<br>en una carpeta difere | e para instalar en esta carpeta o en Cambiar para instalar<br>ente.                                            |                       |                                                                                                    |  |  |
| C: \Program                                                          | sInstalador en:<br>I Files (x86) [MzCom \Irys \ Cambiar.                                                       | Pc<br>ins<br>"c<br>de | odemos cambiar la ubicación de la<br>stalación desde la pestaña<br>ambiar" si dejamos la opción por<br>fecto pulsamos en "siguiente". |  |  |
| InstallShield                                                        |                                                                                                    |                       |                                                                                                    |  |  |

Cancelar

Siguiente >

< Atrás

| IrysInstalador - InstallShield Wizard                                                                                                    |                                                                                                    |
|----------------------------------------------------------------------------------------------------|----------------------------------------------------------------------------------------------------|
| Preparado para instalar el programa                                                                                                    |                                                                                                    |
| El Asistente está preparado para comenzar la instalación.                                                                                           |                                                                                                    |
|                                                                                                    | alador - InstallShield Wizard                                                                                       |
| Si desea revisar la configuración de la instalación o realizar algún cambio, haga clic en<br>Atrás. Haga clic en Cancelar para salir del Asistente. | Ido IrysInstalador                                                                                                  |
| Configuración actual:                                                                                                    | nponentes del programa seleccionados se están instalando.                                                           |
| Tipo de instalación:                                                                                                    |                                                                                                    |
| Típica                                                                                                    | Por favor, espere mientras InstallShield Wizard instala IrysInstalador. Este<br>proceso puede durar varios minutos. |
| Carpeta de destino:<br>C:\Program Files (x86)\MzCom\Irys\                                                                                           | Estado:<br>Creando accesos directos                                                                                 |
| Información del usuario:                                                                                                    |                                                                                                    |
| Organización:                                                                                                    |                                                                                                    |
| InstallShield Cancelar                                                                                                    |                                                                                                    |
| InstallShiel                                                                                                    | ۲                                                                                                    |
|                                                                                                    | < Atrás Siguiente > Cancelar                                                                                        |
| 🖞 IrvsInstalador - InstallShield Wizard                                                                                                    |                                                                                                    |
| IrysInstalador Finalizado - InstallShield Wizard                                                                                                    |                                                                                                    |

InstallShield Wizard ha instalado IrysInstalador correctamente. Haga dic en Finalizar para salir del asistente. ✓ Ejecutar programa Ia di usuar icono desde cómo

**Paso 5** Continuamos y damos por finalizada la instalación, en este momento el programa está alojado en la dirección física requerida por el usuario y además se habrá creado un icono de acceso directo en el escritorio desde el cual podremos lanzar cómodamente la herramienta.

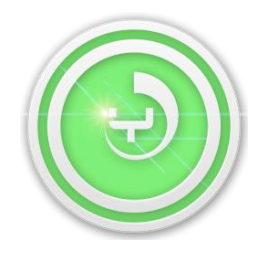